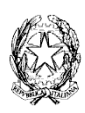

# ISTITUTO COMPRENSIVO STATALE G. FALCONE - P. BORSELLINO

SCUOLA: Infanzia - Primaria - Secondaria 1° grado

Via Corrado Alvaro, 2 - 89040 CAULONIA MARINA (RC) - Tel. 0964/82039

E-mail: rcic826001@istruzione.it - C.M. RCIC826001 - C.F. 90011460806 -

Sito web: www.istitutocomprensivocaulonia.edu.it

## **ATTIVAZIONE DIDATTICA A DISTANZA**

## **MODALITA' OPERATIVE**

## PER I DOCENTI

- 1. Effettuare Log-in con le proprie credenziali
- 2. Selezionare la classe
- 3. Dal menu "registro del docente" cliccare su "materiale didattico"

#### COME CREARE UNA CARTELLA

- 4. Creare una nuova cartella cliccando sul tasto verde "nuova cartella"
- 5. Inserire il nome della cartella
- 6. Cliccare su "condivisione" per scegliere con chi condividere la cartella (docenti, alunni, ecc...) e Salvare

#### COME INSERIRE CONTENUTI NELLA CARTELLA

- 7. Cliccare sulla cartella prescelta dal menu a sinistra
- 8. Cliccare su "nuovo contenuto" (tasto verde)
- 9. Nel campo "descrizione" inserire il titolo della lezione
  - a. È possibile scrivere un Testo
  - b. inviare un "collegamento esterno" copiando ed incollando il link nell'apposito campo
  - c. Allegare un file di massimo 10 Mb (ad es. PDF, DOC, Power Point, Ecc...)

**P.S.** Sul sito web cliccando alla voce "*Docenti*" si apre un menù a tendina, cliccando alla voce "*Documenti*" è disponibile un documento PDF di approfondimento alla procedura sopra indicata.

#### PER LE FAMIGLIE

- 1. Effettuare Log-in con le proprie credenziali
- 2. Dal menu cliccare su "materiale didattico"
- 3. Selezionare dal menu a tendina il docente
- 4. Cliccare sulla cartella scelta per accedere ai contenuti